# عملة ازادي

## كيفية شراء عملة ازادي:

## الدليل الشامل

تموز, 2024

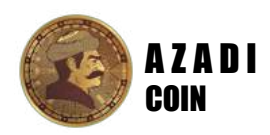

مرحبا بك في الدليل الرسمي لشراء عملة ازادي. سيرشدك هذ الدليل لطريقتين مختلفتين لشراء عملة ازادي

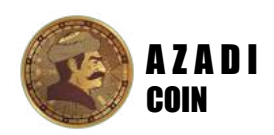

#### جدول المحتويات

الطريقة الأولى: التبادل على **Birdeye** .....

الطريقة الثانية: التبادل على **Jupiter** 

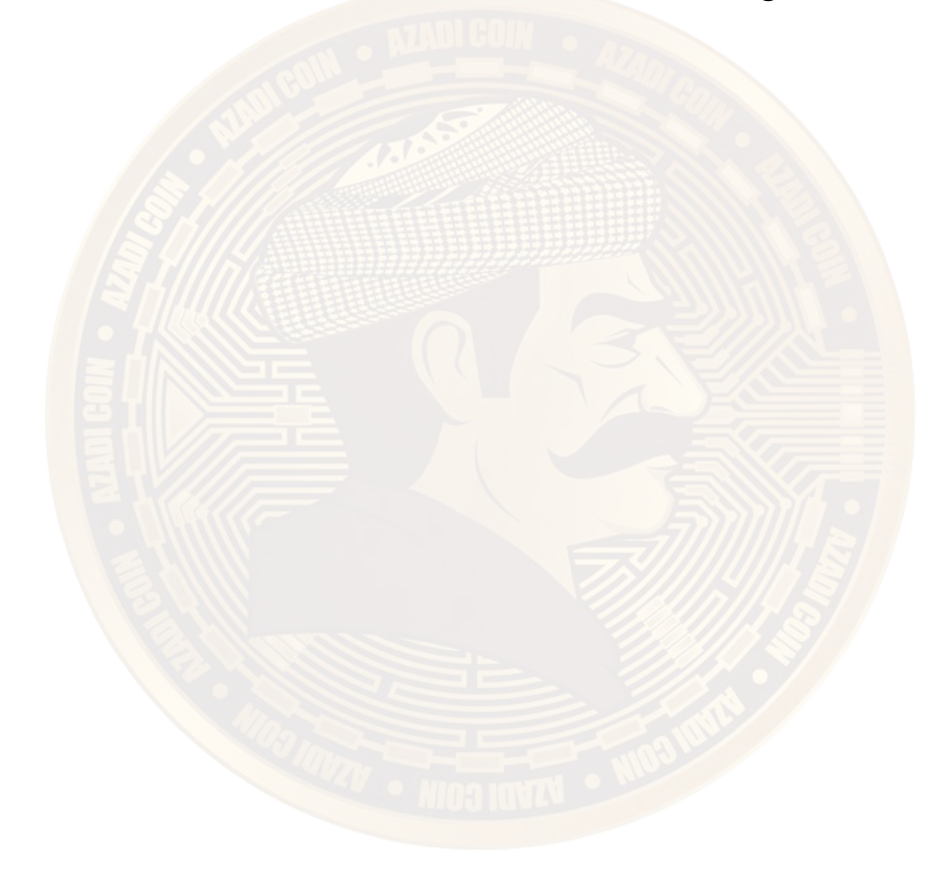

## طريقة الأولى: تبادل/شراء على BirdEye

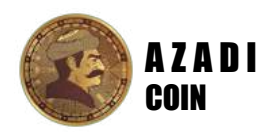

#### الخطوة 01:

قم بتحميل محفظ "Phantom" على هاتفك من App Store أو Google Play

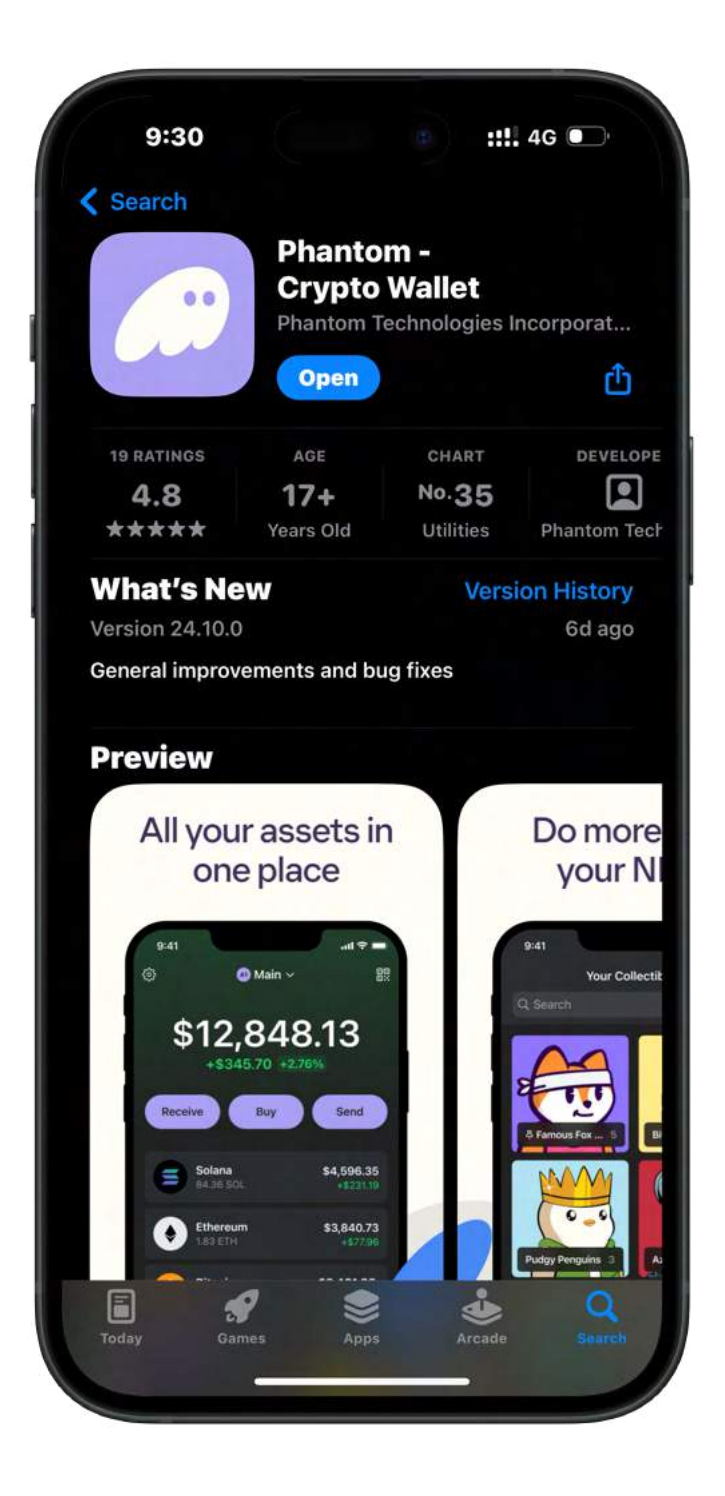

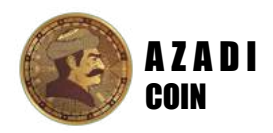

#### الخطوة 02:

إنشاء حساب على محفظة "Phantom". في حال كان لديك حساب حالي على "Phantom"، يرجى تخطي هذه الخطوة

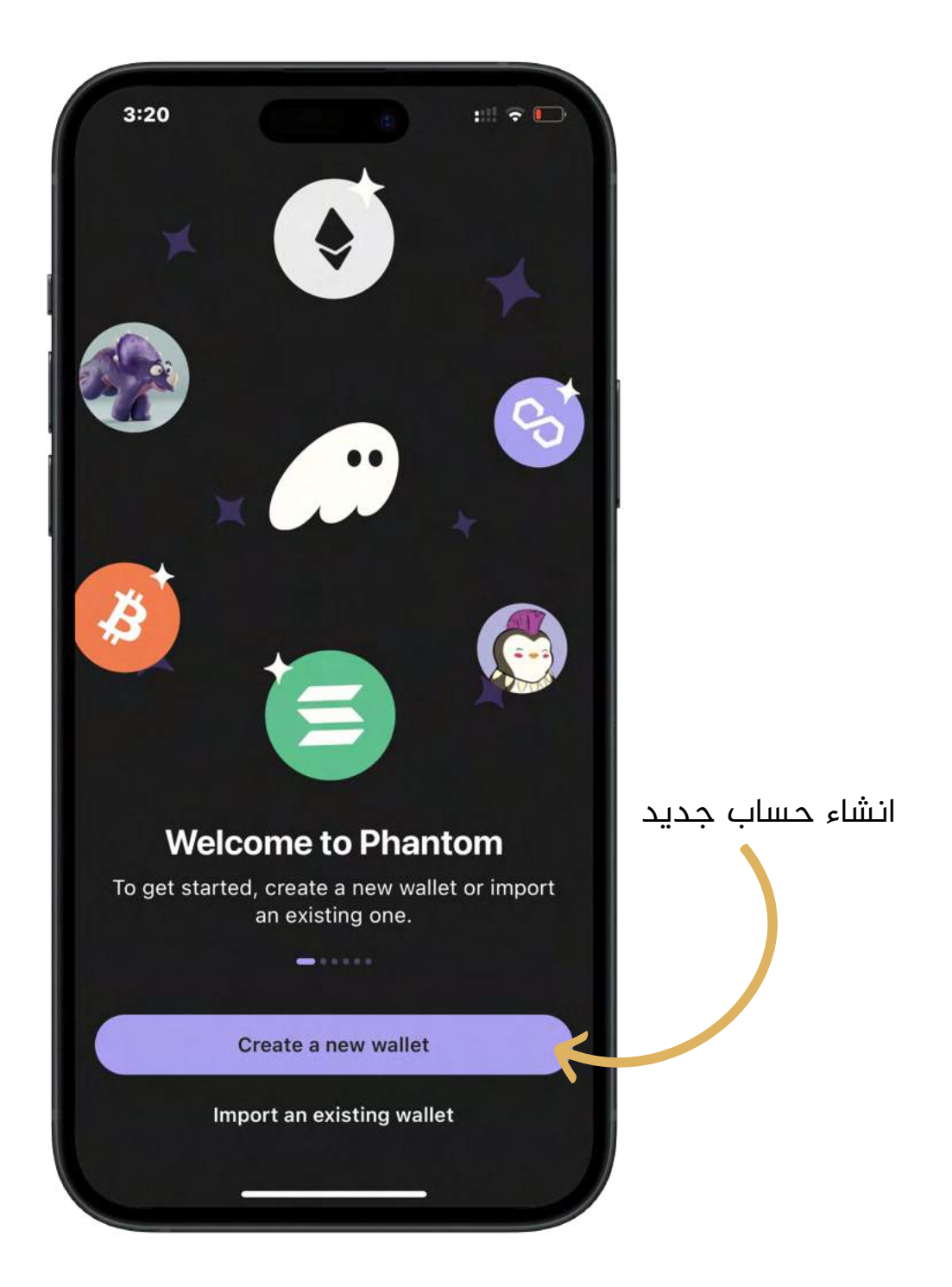

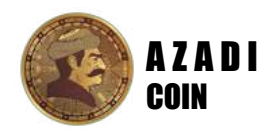

#### الخطوة 03:

يجب أن يكون لديك Solana أو USDT أو أي عملة مشفرة أخرى في محفظتك على "Phantom" حتى تتمكن من شراء عملة ازادي. لذلك تحتاج إلى شراء هذه العملات قبل الانتقال إلى الخطوة 4

سيكون بإمكانك القيام بذلك عن طريق تحويل أي عملة من محفظة Bybit أو OKX أو Trust أو أي محفظة أخرى إلى محفظة "Phantom" الخاصة بك

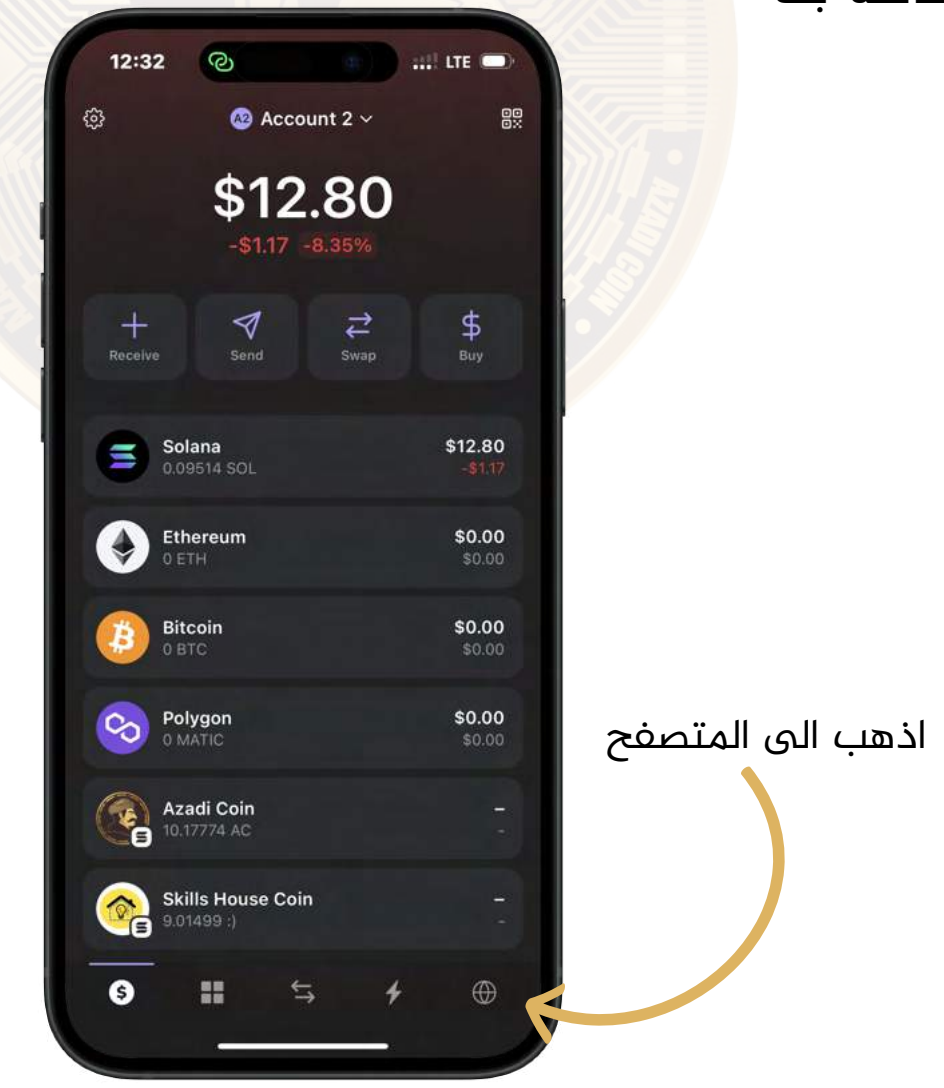

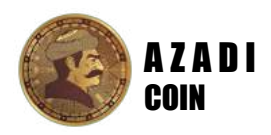

### الخطوة 04:

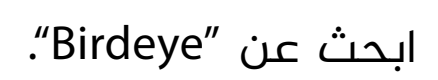

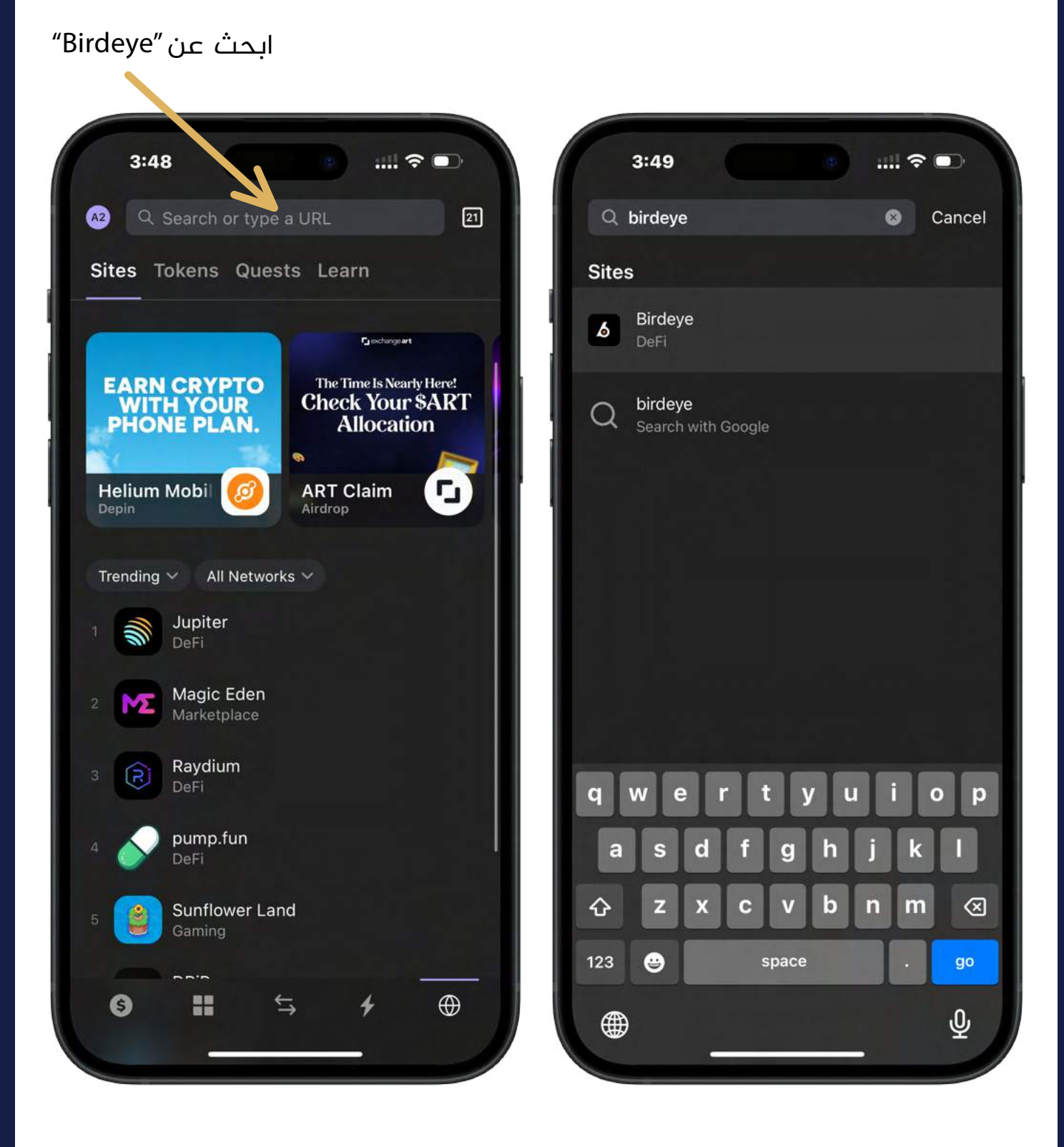

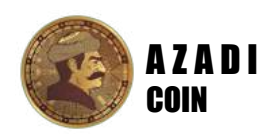

#### الخطوة 05:

#### ابحث عن "Azadi Coin" وانقر عليها

اكتب "Azadi Coin"

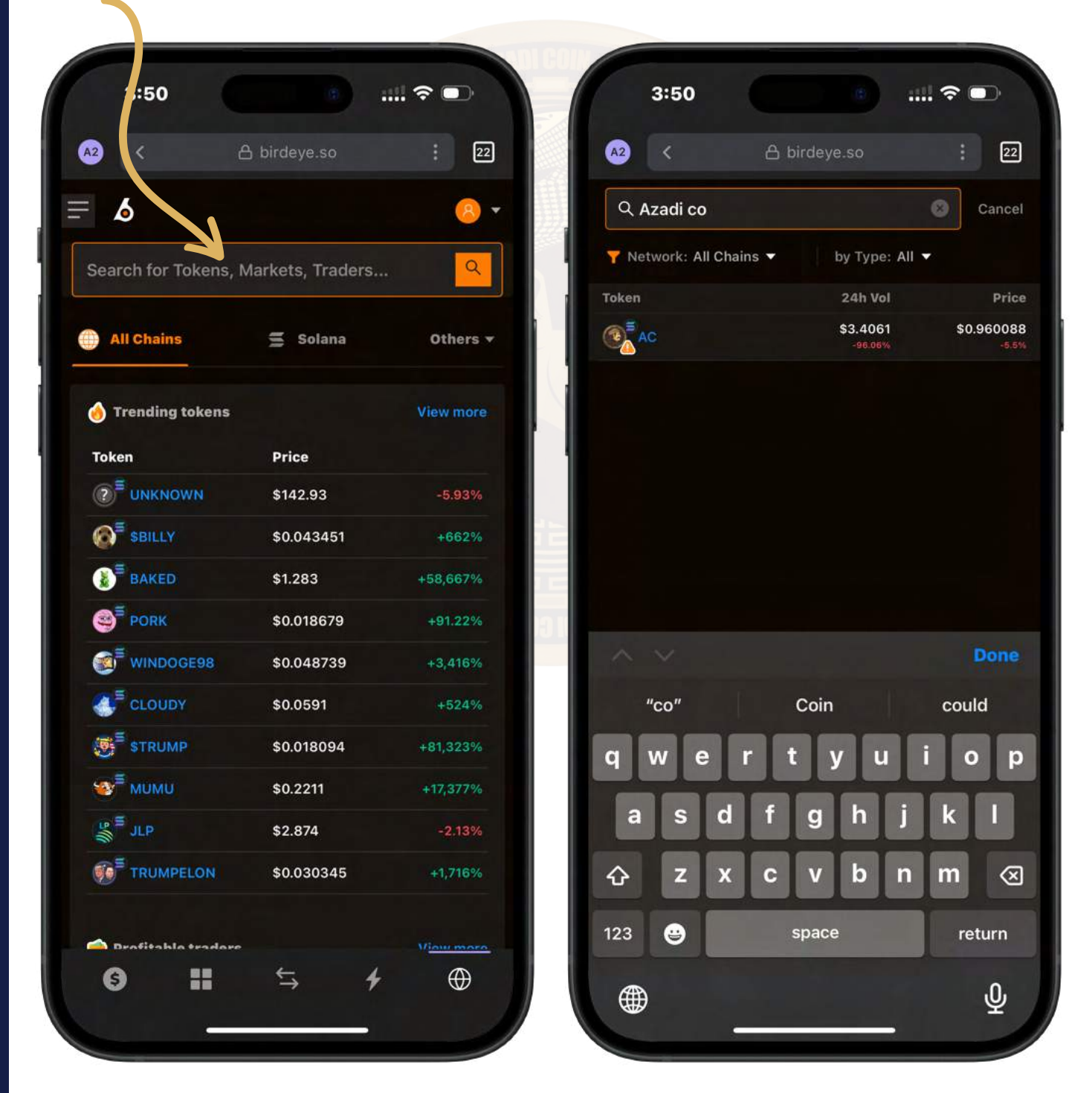

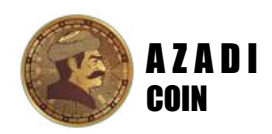

#### الخطوة 06:

انقر على "Swap" في الجزء السفلي من الشاشة

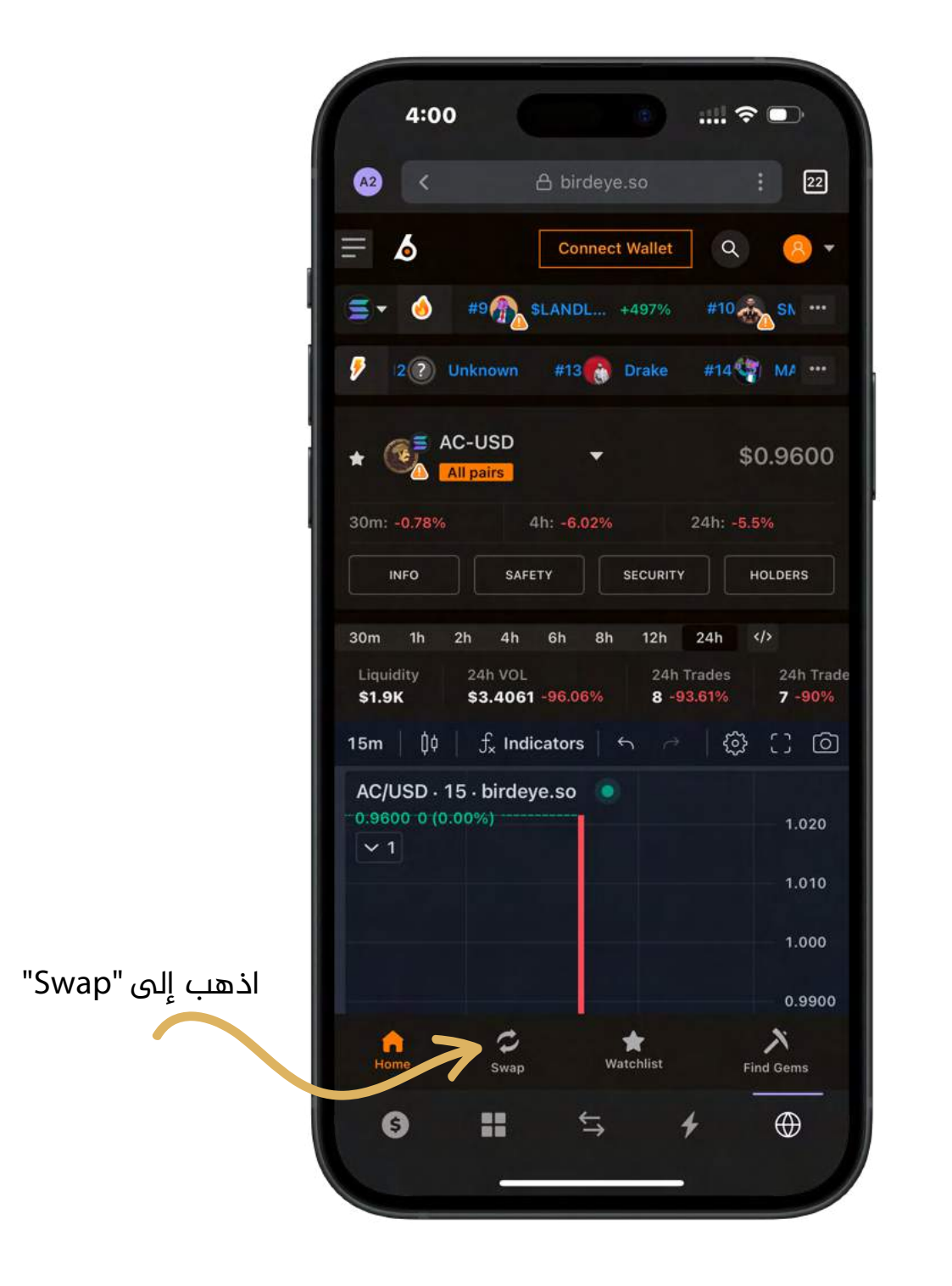

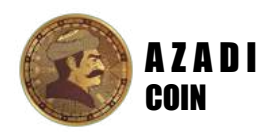

#### الخطوة 07:

استبدل العملة التي لديك مع "Azadi Coin". في الحقل الأول، حدد العملة الموجودة في محفظتك. بعد ذلك، انقر على الحقل الثاني وابحث عن "Azadi Coin".

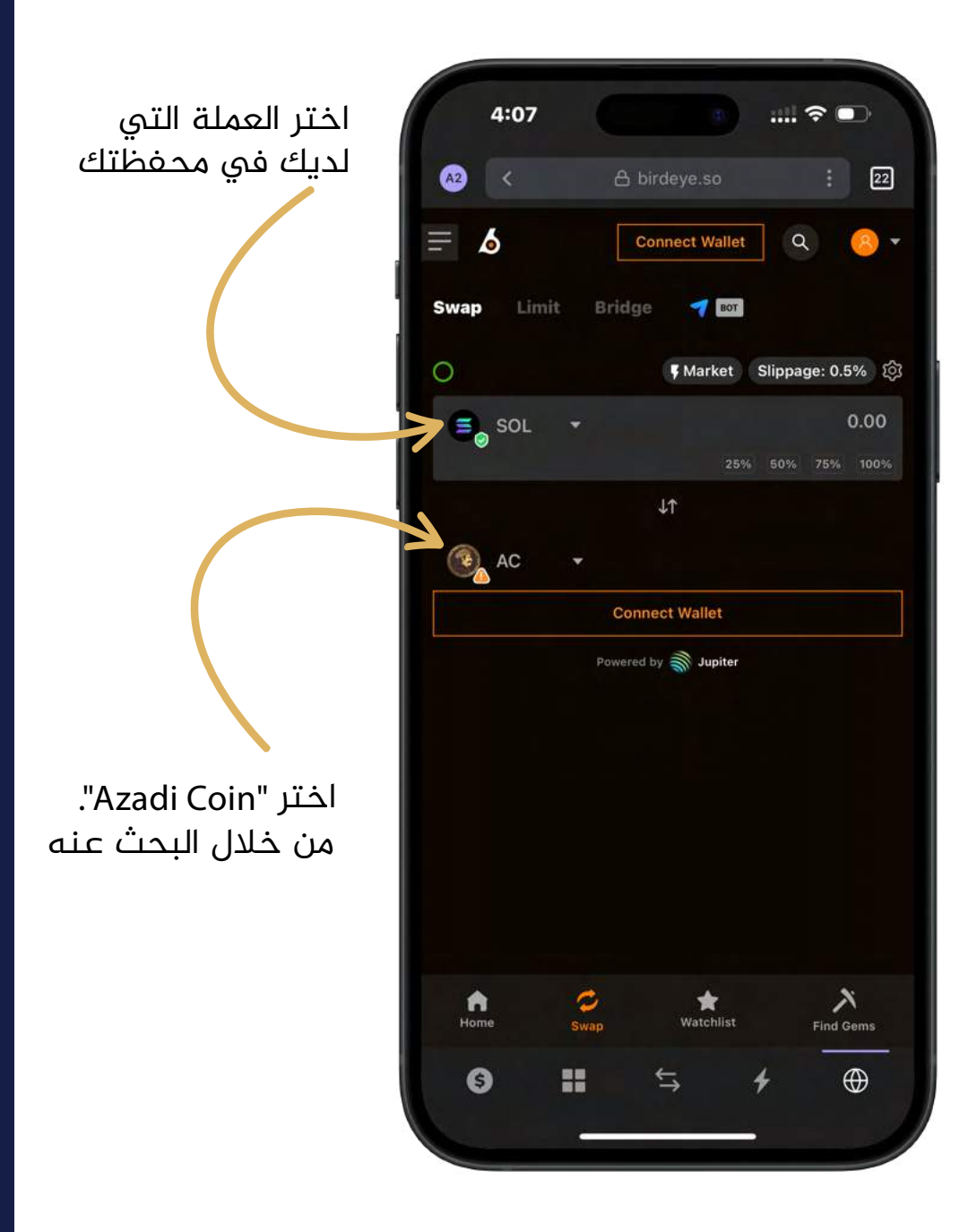

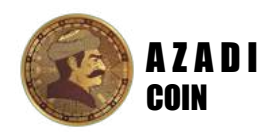

#### الخطوة 08:

أدخل المبلغ الذي تريد استبداله بـ "Azadi Coin" وسيظهر لك التطبيق تلقائيًا المبلغ الذي ستحصل عليه من "Azadi Coin".

بعد ذلك، انقر فوق "Connect Wallet" وحدد "Phantom".

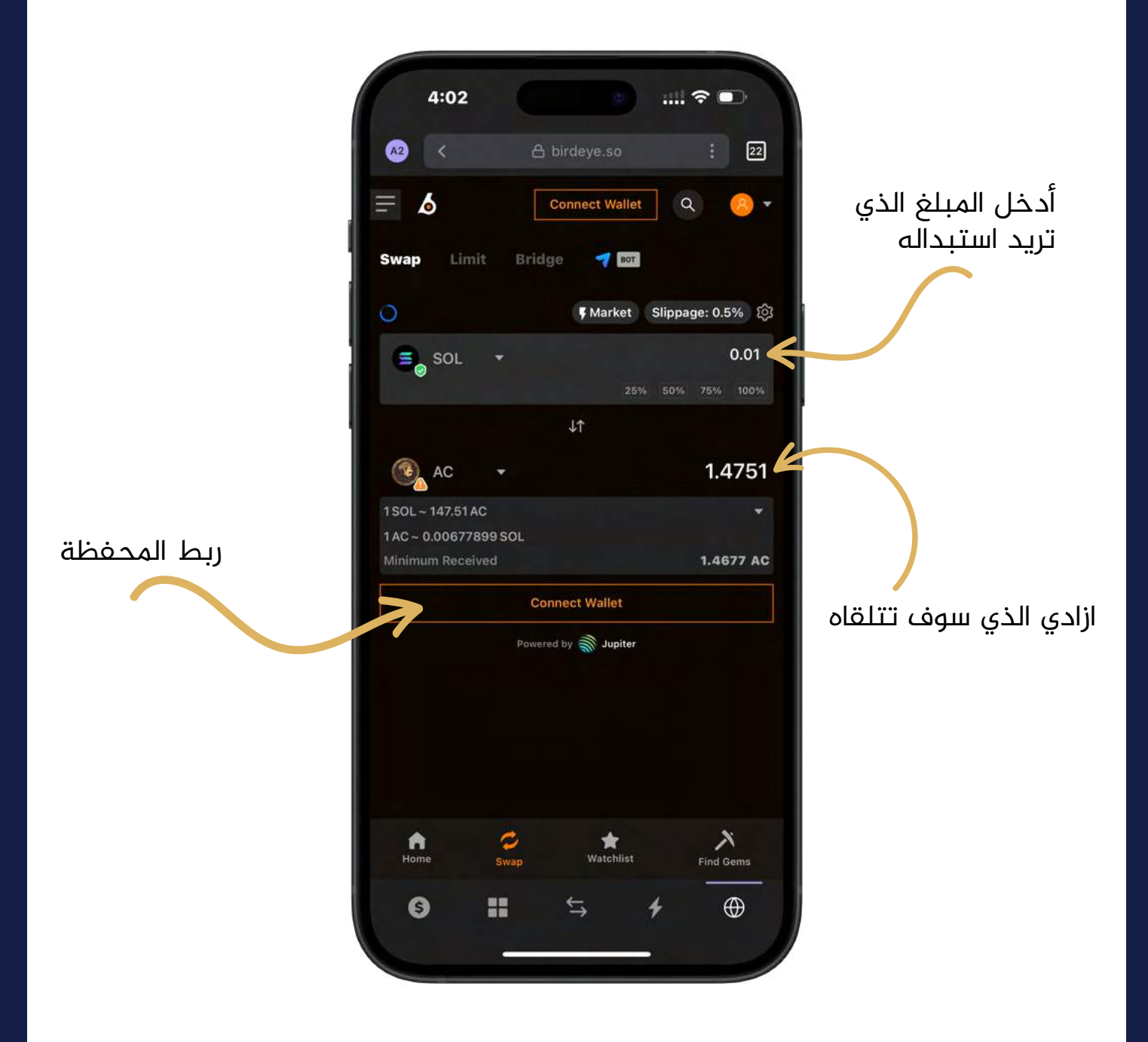

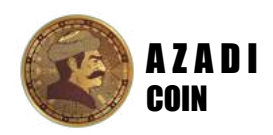

#### الخطوة 09:

انقر فوق "Swap" وقم بتأكيد عملية الدفع

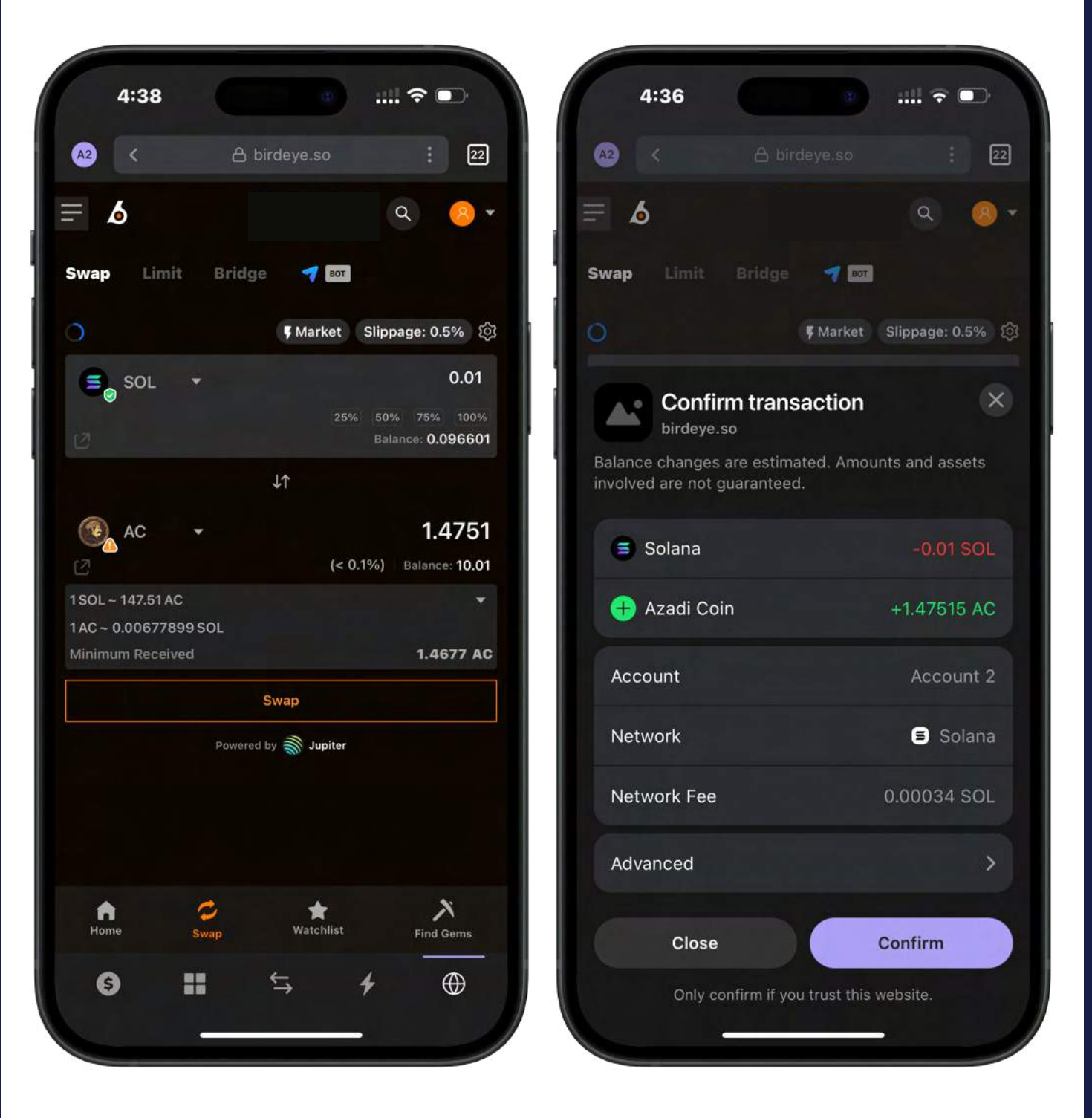

بعد ذلك، ارجع إلى محفظتك واطلع على عملات ازادي الخاصة بك

## طريقة الثانية: تبادل/ىثراء على Jupiter

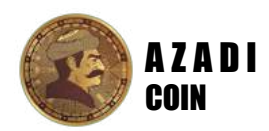

#### الخطوة 01:

قم بتحميل محفظ "Phantom" على هاتفك من App Store أو Google Play

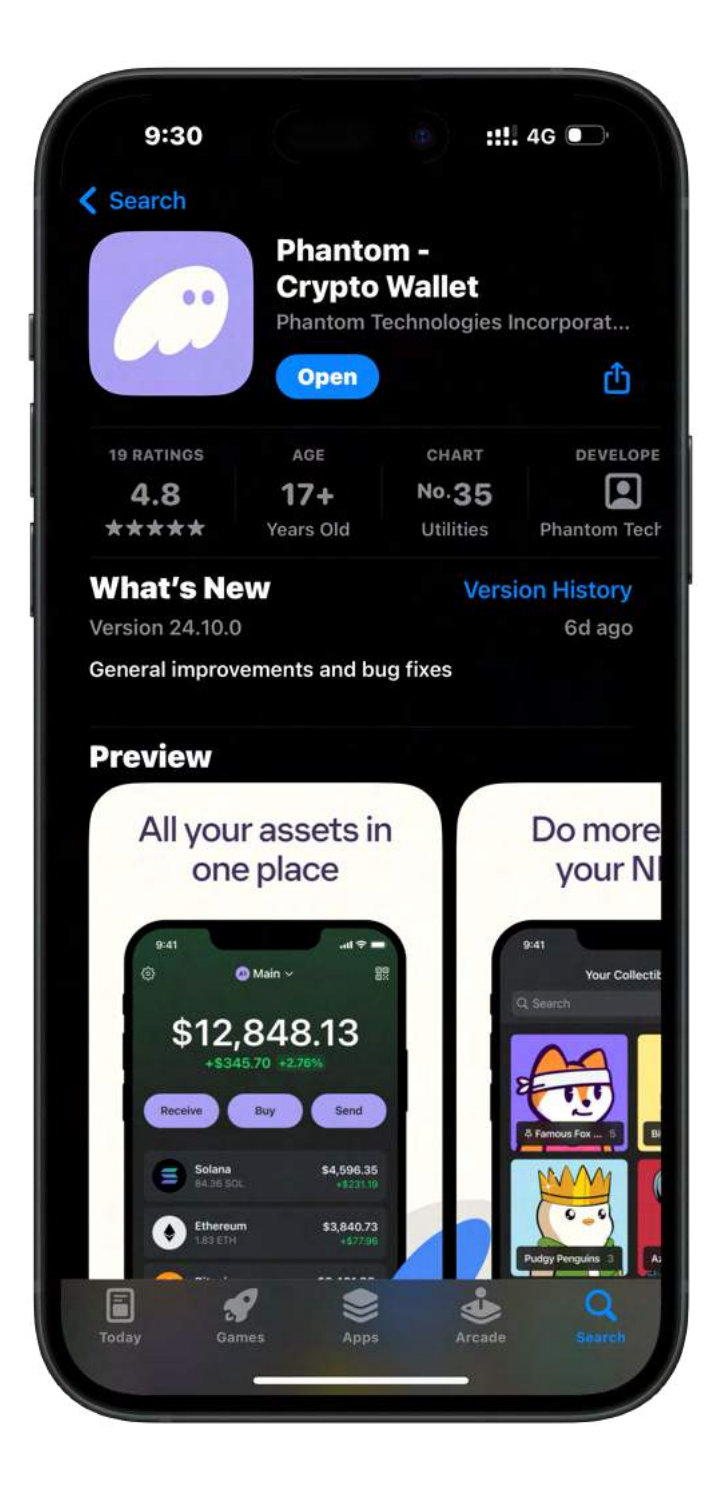

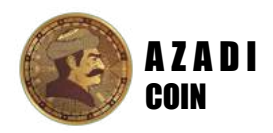

#### الخطوة 02:

إنشاء حساب على محفظة "Phantom". في حال كان لديك حساب حالي على "Phantom"، يرجى تخطي هذه الخطوة

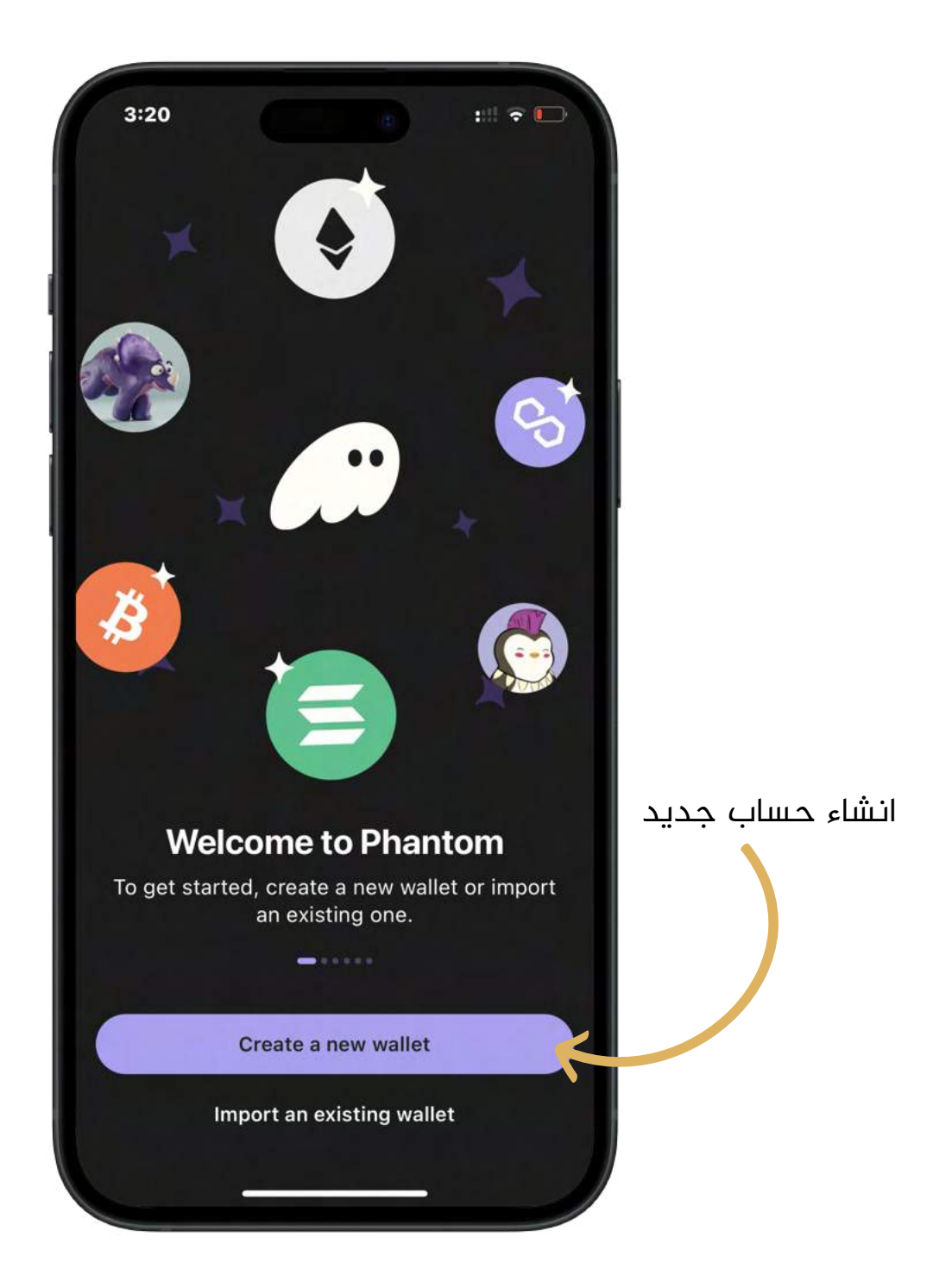

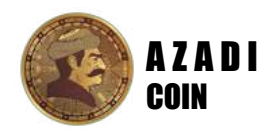

#### الخطوة 03:

يجب أن يكون لديك Solana أو USDT أو أي عملة مشفرة أخرى في محفظتك على "Phantom" حتى تتمكن من شراء عملة ازادي. لذلك تحتاج إلى شراء هذه العملات قبل الانتقال إلى الخطوة 4

سيكون بإمكانك القيام بذلك عن طريق تحويل أي عملة من محفظة Bybit أو OKX أو Trust أو أي محفظة أخرى إلى محفظة "Phantom" الخاصة بك

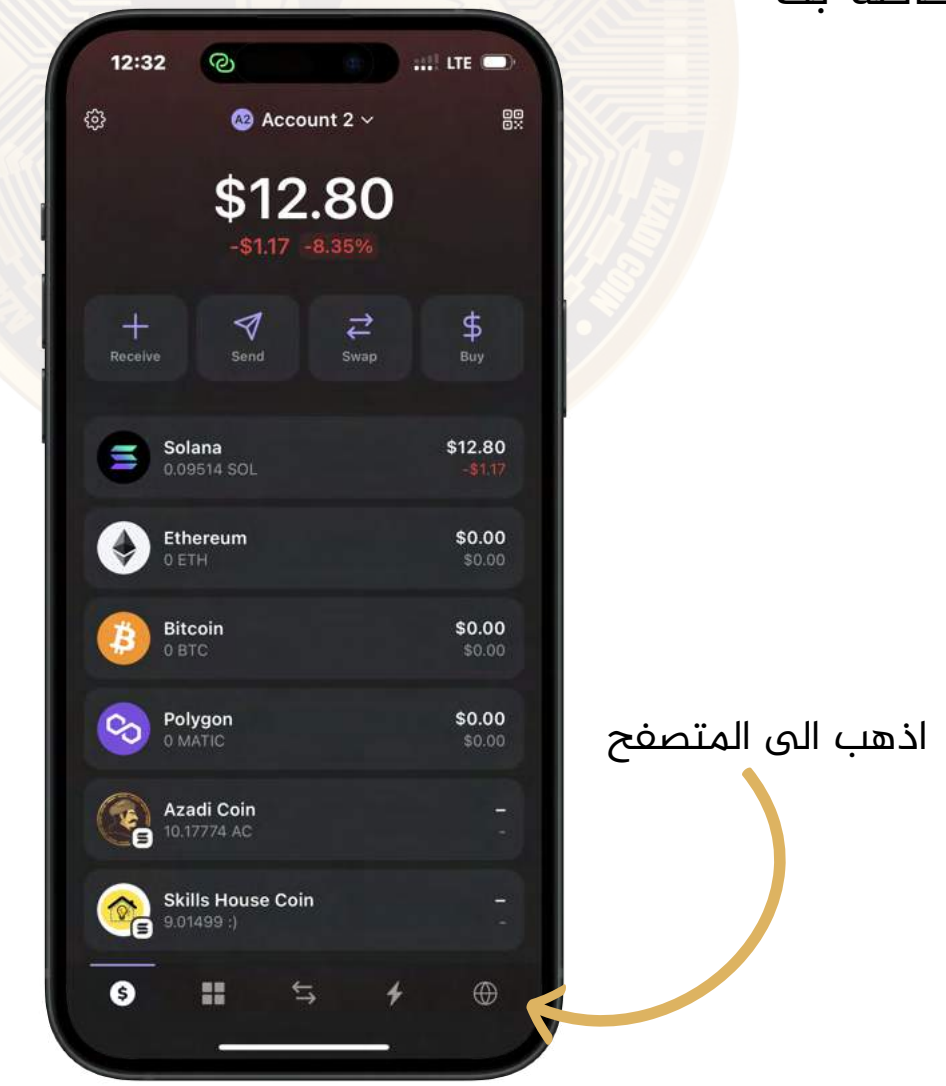

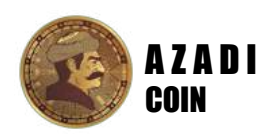

### الخطوة 04:

ابحث عن "Jupiter".

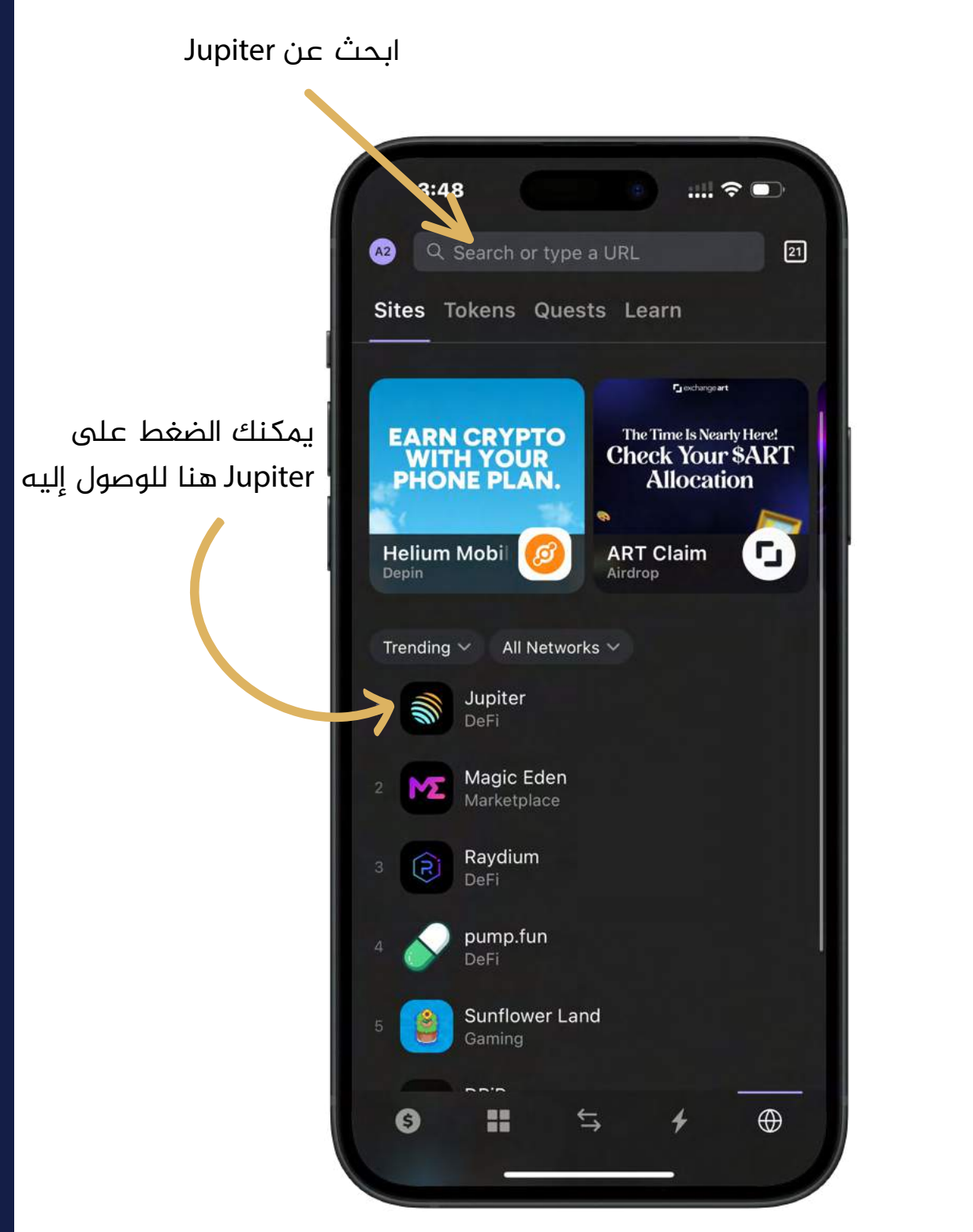

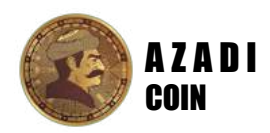

#### الخطوة 05:

قم بتوصيل محفظتك بالضغط على "Connect Wallet" في حالة عدم اتصال محفظتك

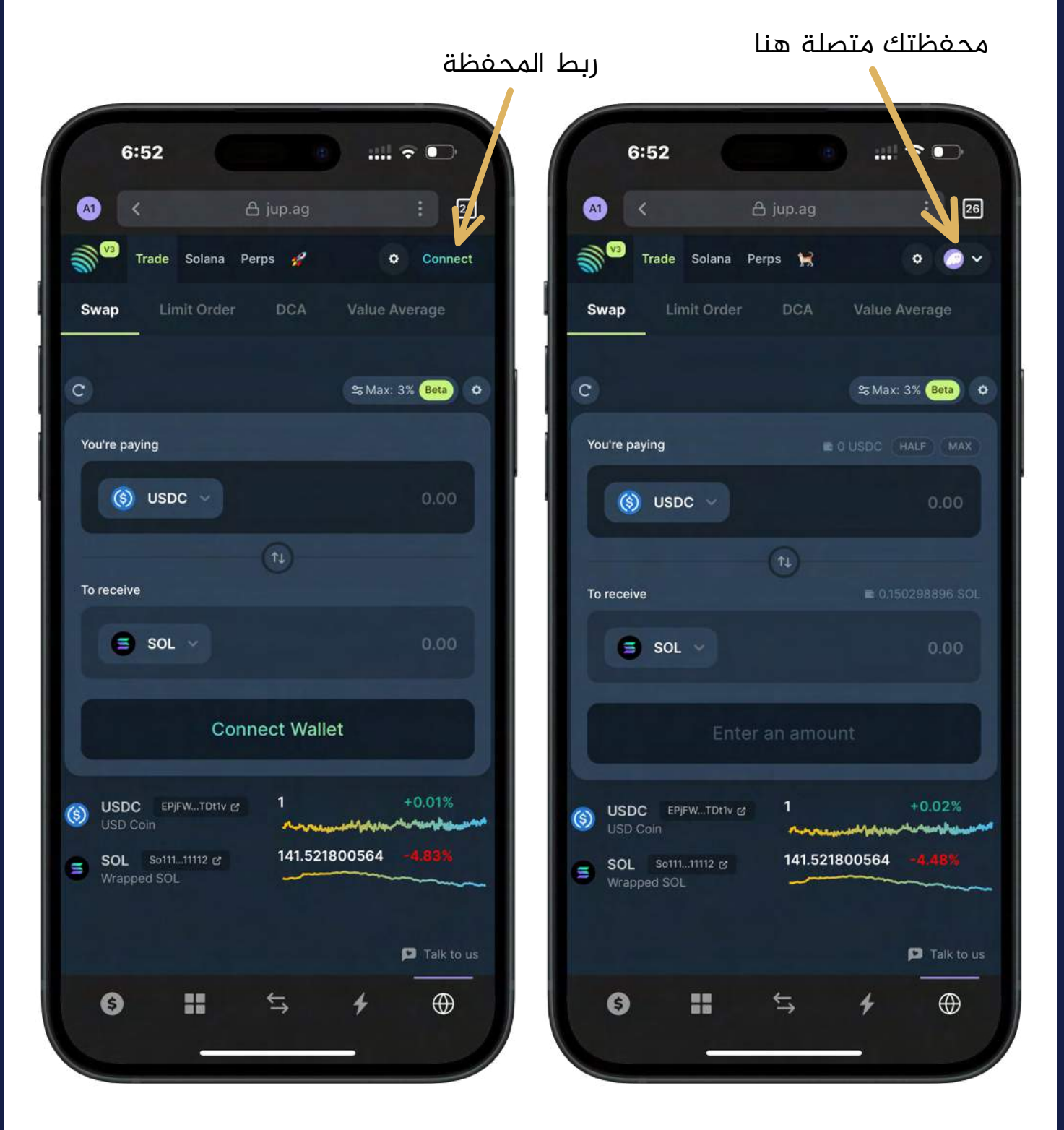

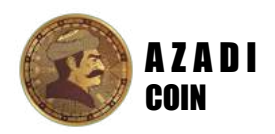

#### الخطوة 06:

استبدل العملة التي لديك مع "Azadi Coin". في الحقل الأول، حدد العملة الموجودة في محفظتك. بعد ذلك، انقر على الحقل الثاني وابحث عن "Azadi Coin".

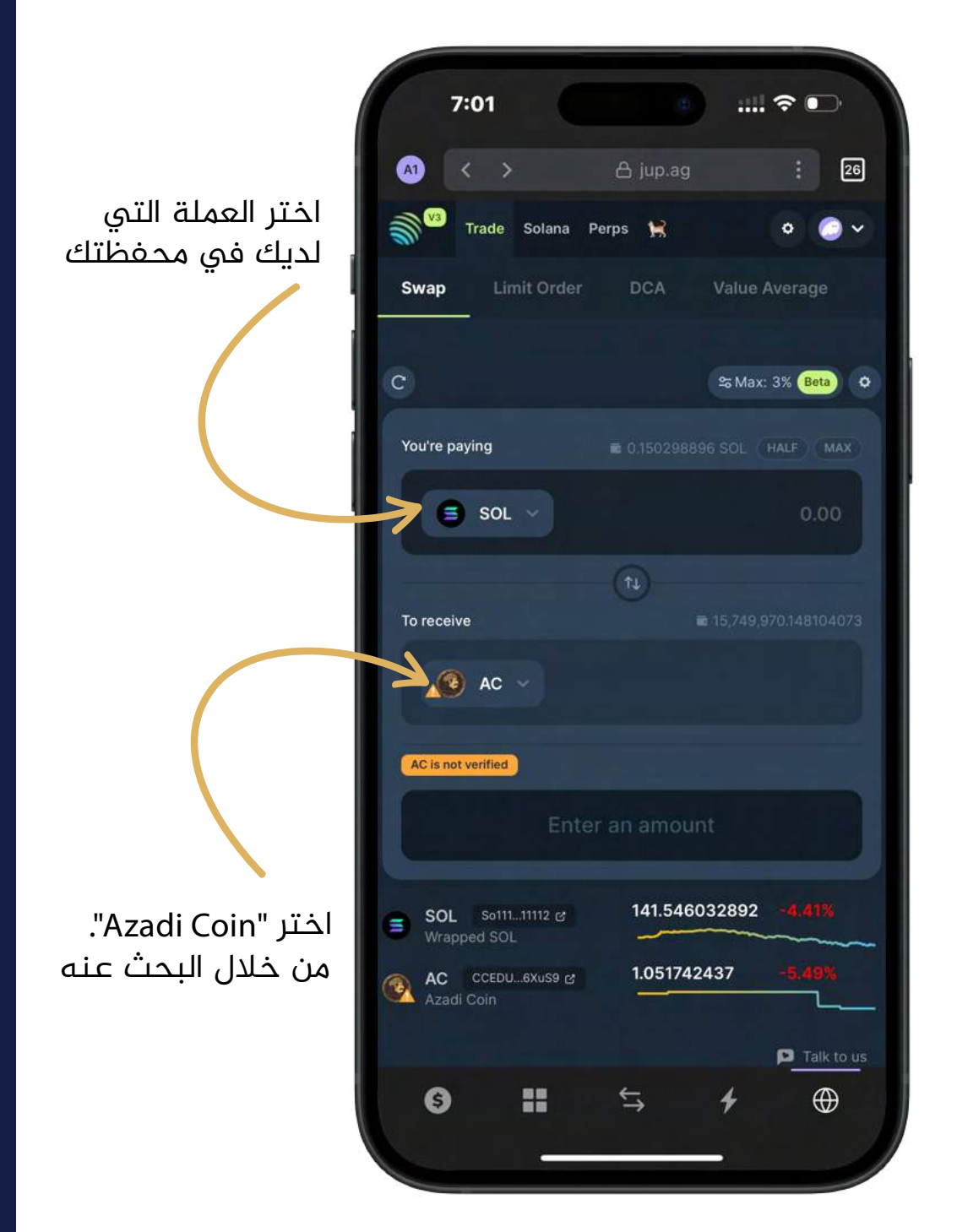

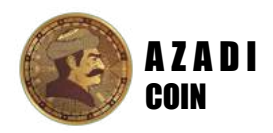

#### الخطوة 07:

أدخل المبلغ الذي تريد استبداله بـ "Azadi Coin" وسيظهر لك التطبيق تلقائيًا المبلغ الذي ستحصل عليه من "Azadi Coin".

بعد ذلك، انقر فوق "Swap".

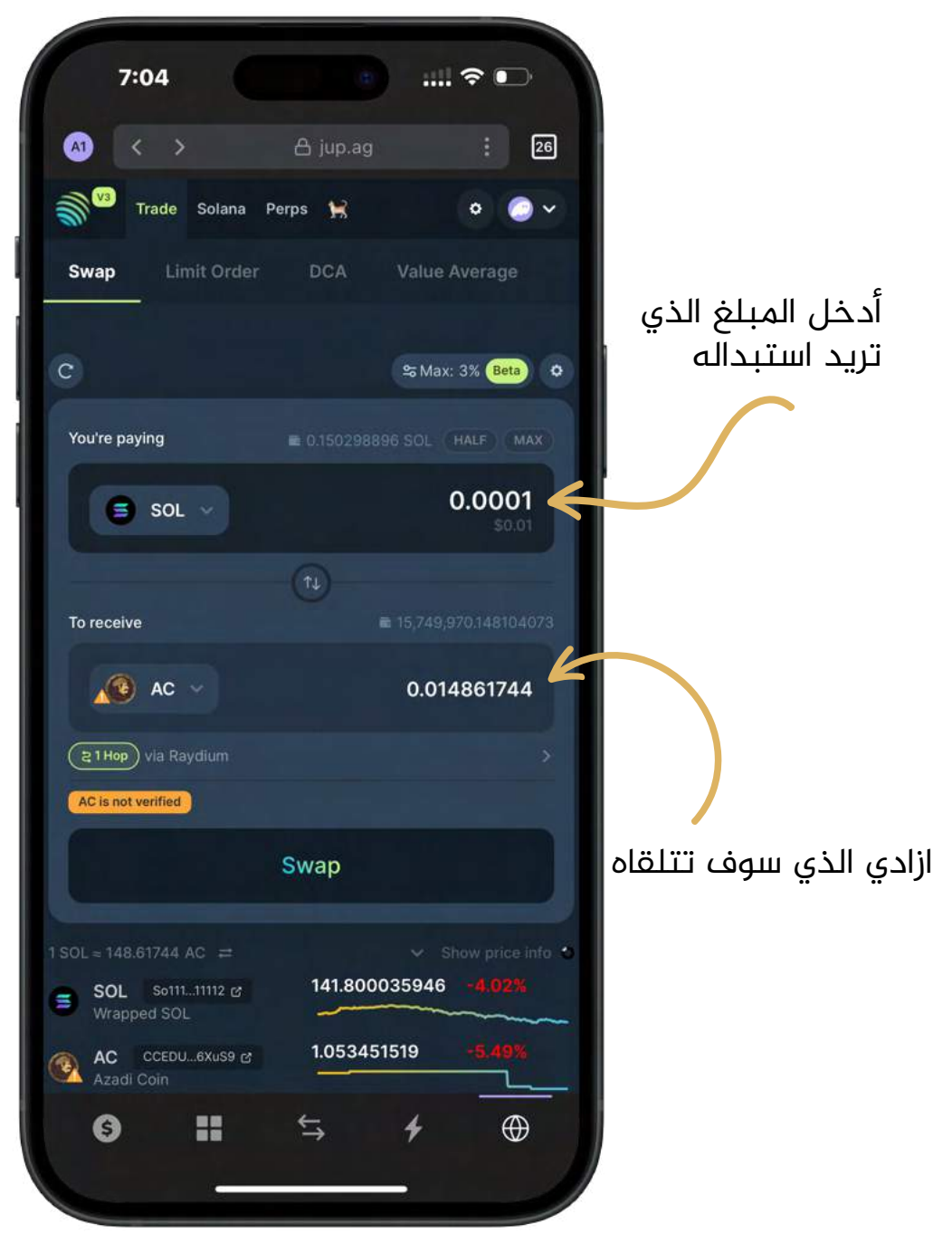

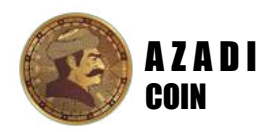

#### الخطوة 08:

قم بتأكيد عملية الدفع و ارجع إلى محفظتك واطلع على عملات ازادي الخاصة بك

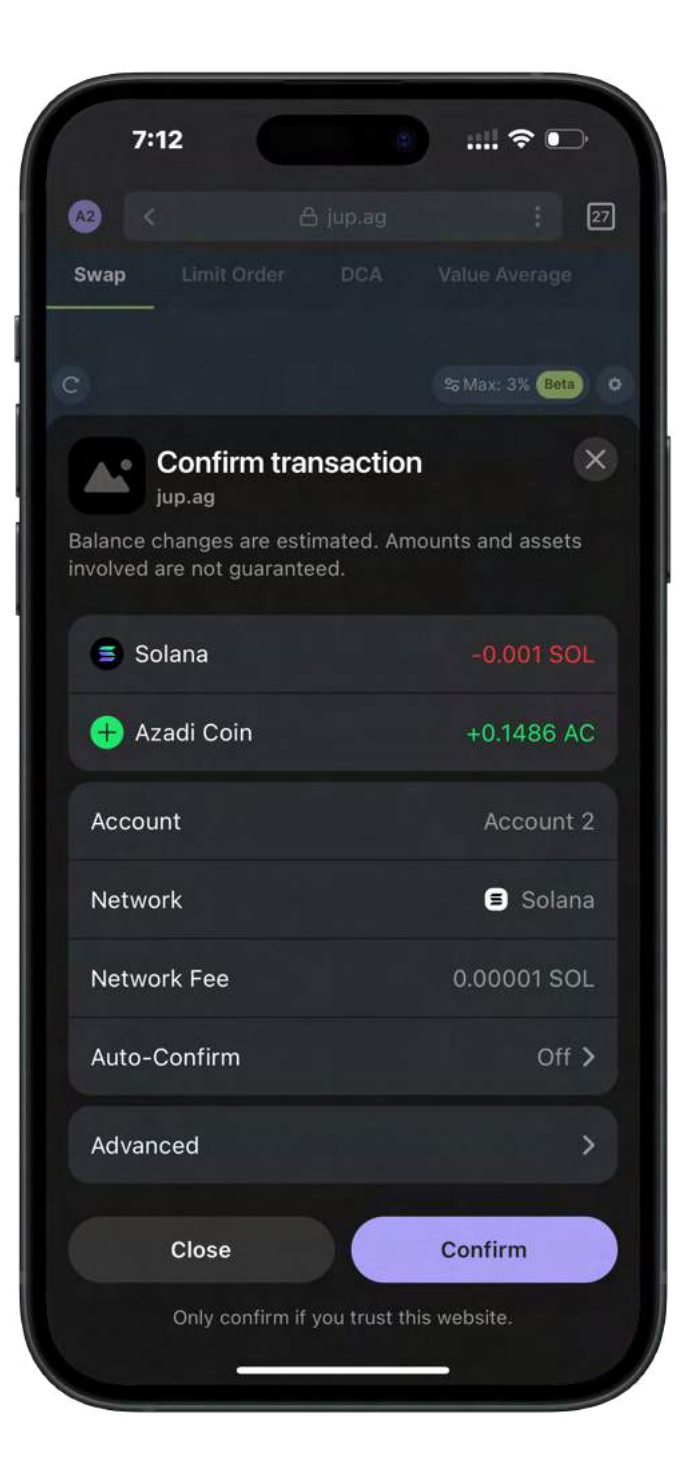